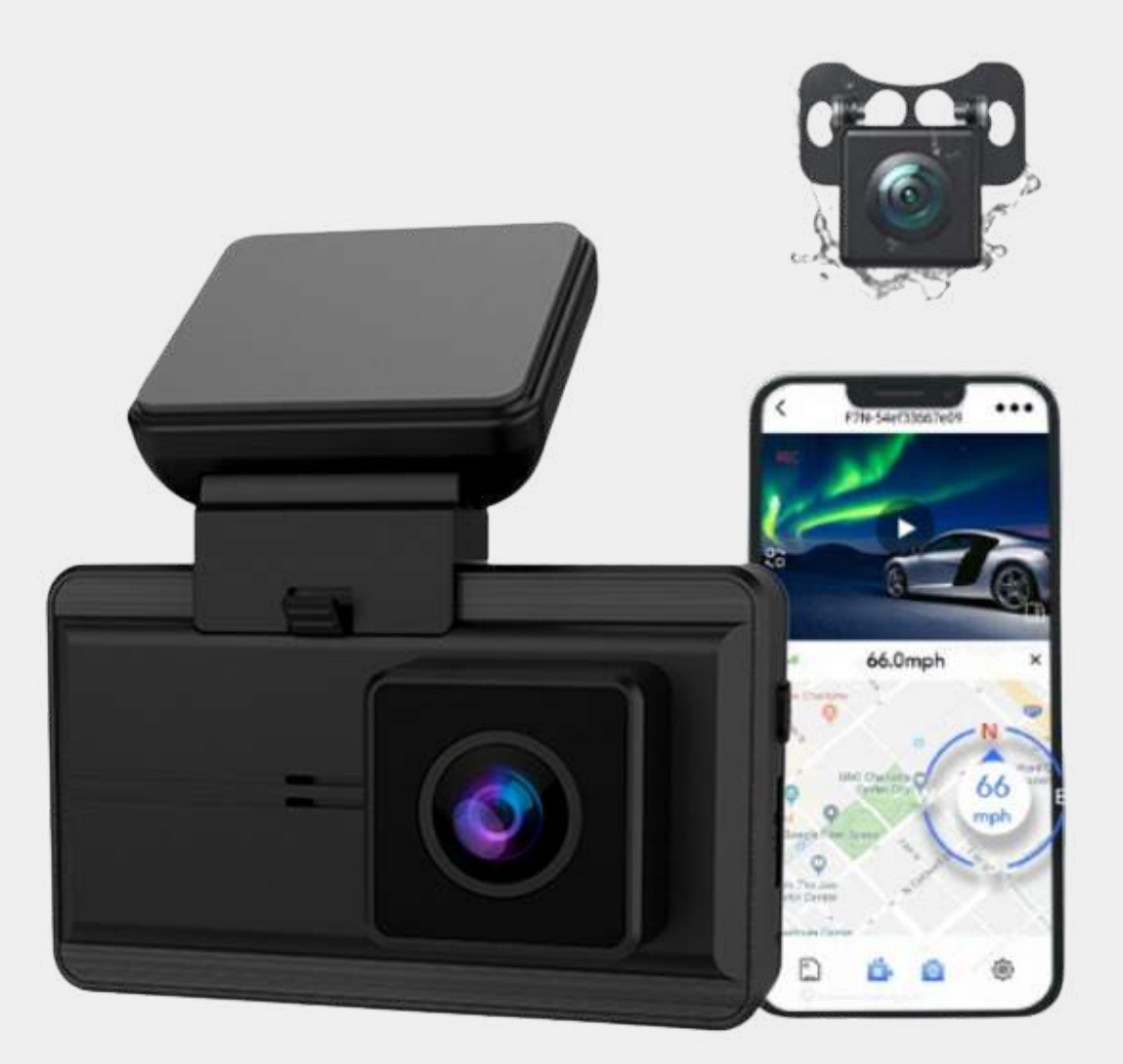

# Avalect RoadGuard+ dashcam 2024 model

# Inleiding RoadPro Dashcam

### **Product informatie**

| Verpakkingsinhoud | 3 |
|-------------------|---|
| Camera overzicht  | 4 |

### Gebruiksaanwijzing

| Installeer de camera                 | 6       |
|--------------------------------------|---------|
| Aan- en uitzetten                    | 7       |
| Verschillende modus                  | 8       |
| Instructies voor de videomodus       | 9 - 10  |
| Introductie van belangrijke functies | 11 - 13 |

## Verpakking Inhoud

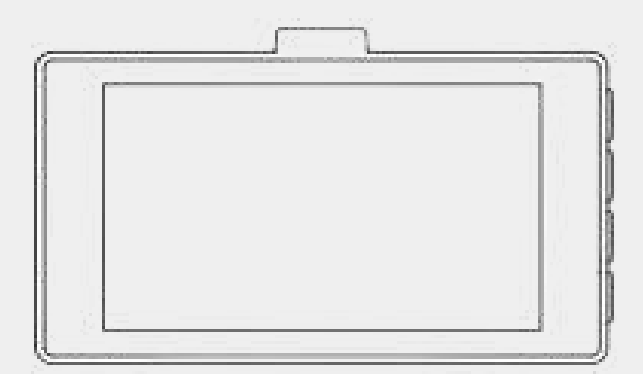

1. Voor Camera

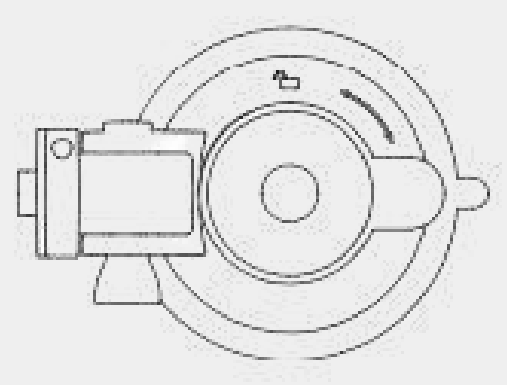

2. Plak bevestiging

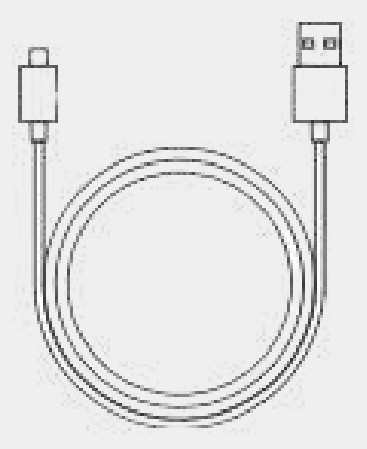

3. USB Type-C kabel

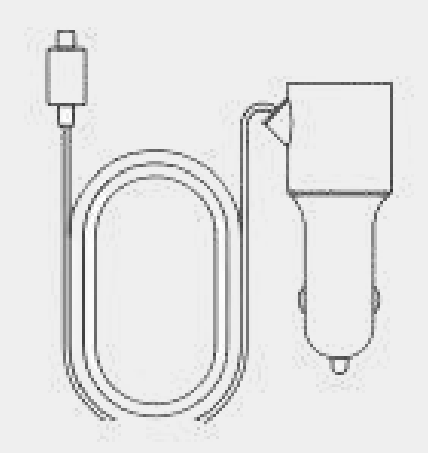

4. Auto oplader

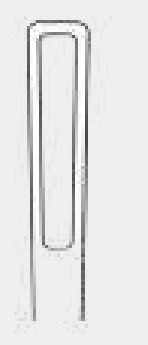

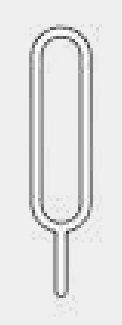

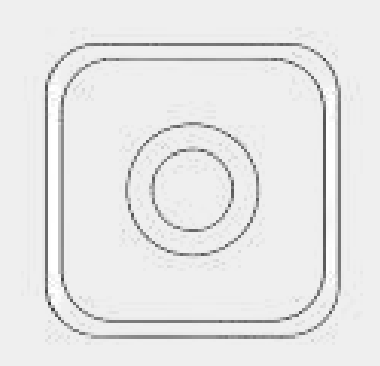

5. Mini koevoet

6. Pincet

7. Achter Camera

### **Camera overzicht**

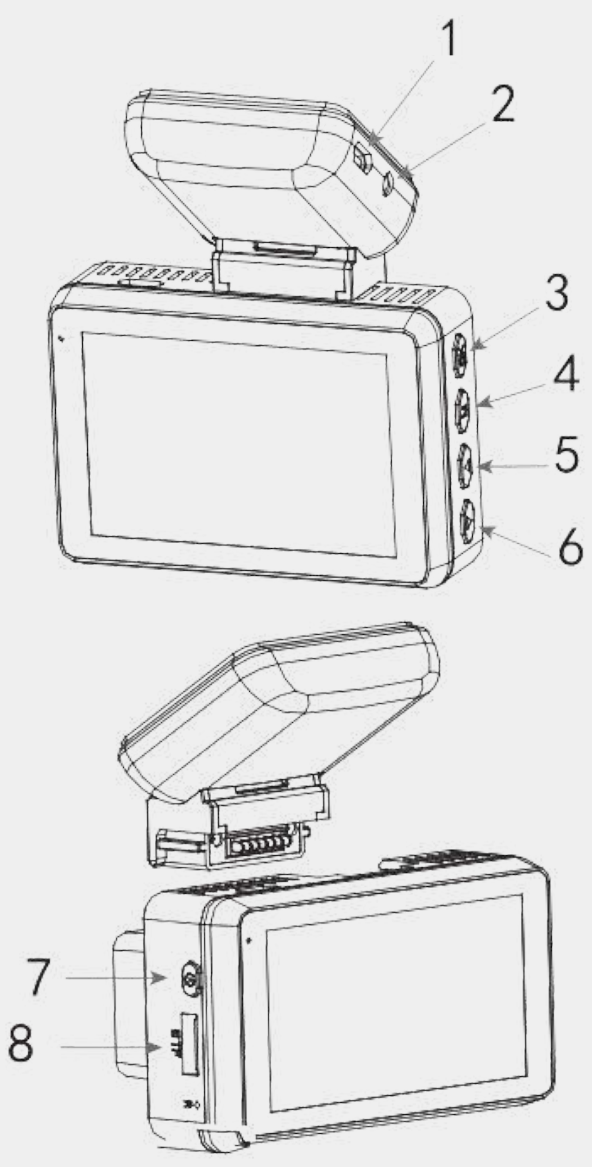

1:StroomPort (Type C)

2:Achtercamera verbinding port

3:De OK knop

4: De M knop, (Modus, menu, Video slot) opties

5:(A) Omhoog knop/Video opnemen knop/Wifi Schakelaar knop.

6:(V) Omlaag knop/Camera preview/Schakel knop

### Avalect

7:Aan/uit Knop

8:Micro SD Kaart slot

### Systeem Led indicator 5

#### Status

Blauw

Rood met blauwen knipperlichten

rood en blauw

Blauw knipperen

Rood

#### Betekenis

Aan, niet aan het opnemen of opladen

<mark>Opladen</mark>, Aan het opnemen

Opladen, Niet aan het opnemen

Aan, ook aan het opnemen

Niet aan het opnemen

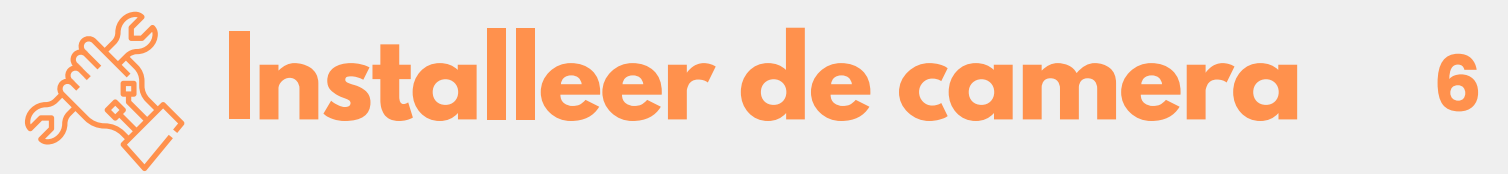

Voor optimale prestaties installeert u de camera achter de achteruitkijkspiegel om te voorkomen dat uw zicht tijdens het rijden wordt belemmerd

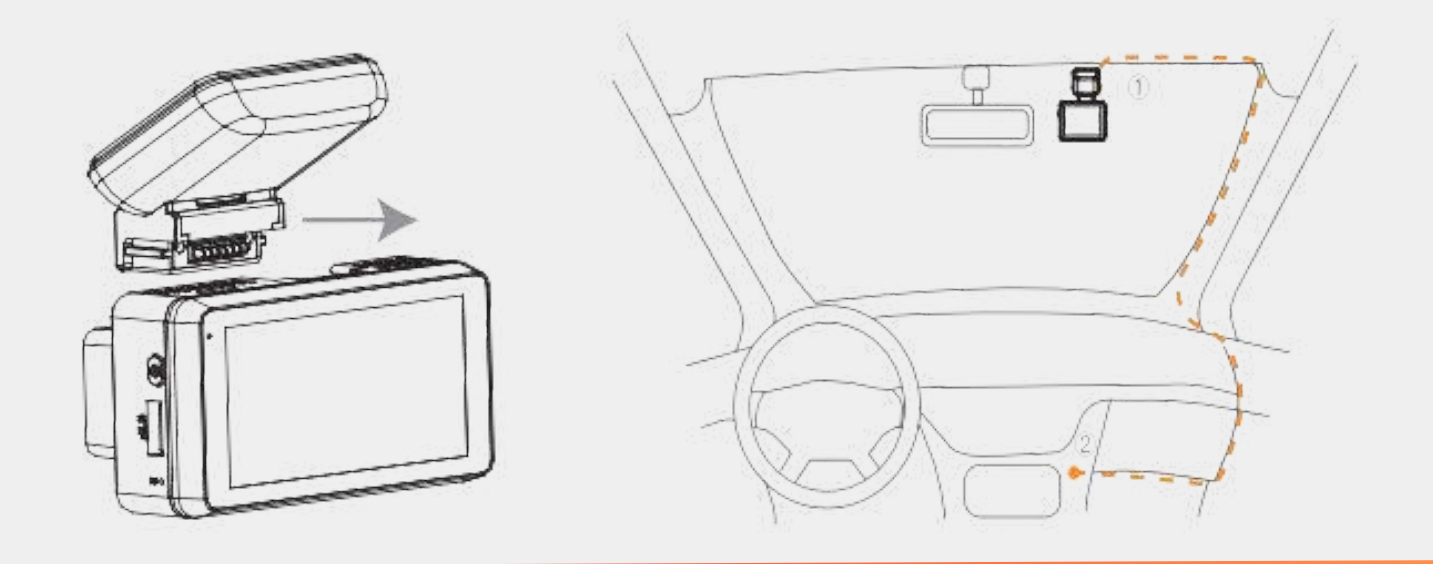

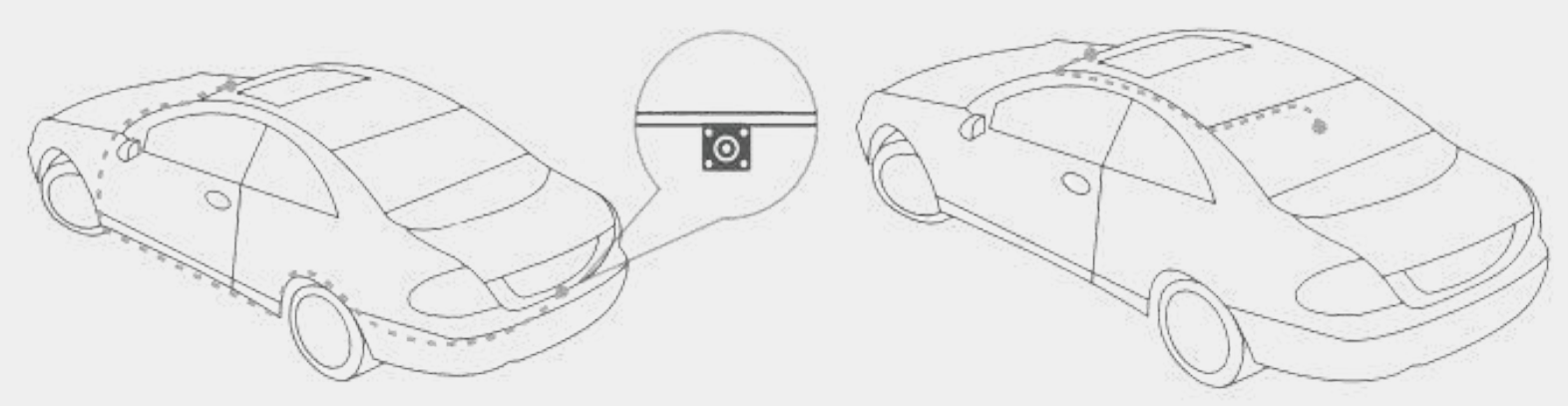

- Plaats en schuif de dashcam in de zuignap en draai de moer om de hoek vast te zetten
- 2 Maak de voorruit schoon en verwijder de beschermfolie.
- **3** Bevestig de zuignap aan de voorruit, draai met de klok mee om hem op zijn plaats te vergrendelen.
- 4 Sluit de autolader aan op de USB type C-poort

5 Sluit de kabel van de achteruitrijcamera aan op de achteruitrijcamerapoort en installeer deze buiten uw auto

We raden aan de achter camera buiten de auto te plaatsen voor beste zicht ( De camera is waterdicht!)

### Dashcam aan- en uitzetten 7

#### Outomatisch aan/uit

Wanneer het apparaat is aangesloten op een autolader in een ingeschakelde auto, start het automatisch met opnemen. Een rood lampje op het scherm en een blauwe indicatie-LED beginnen te knipperen zodra de opname begint.

Wanneer de motor van de auto wordt uitgeschakeld, stopt de dashcam automatisch met opnemen

#### 🕛 Handmatig aan/uit

Voor voertuigen waarbij het auto-stopcontact continu stroom levert nadat de motor is uitgeschakeld, dien je de camera handmatig uit te schakelen. Houd hiervoor de aan/uit-knop minstens 3 seconden ingedrukt; er verschijnt een aftelling op het scherm. Blijf de aan/uit-knop ingedrukt houden totdat de camera volledig is uitgeschakeld. Om de camera weer in te schakelen, houd de knop opnieuw minstens 3 seconden ingedrukt.

# **Verschilledende modi** 8

Wanneer de dashcam wordt ingeschakeld, gaat de dashcam naar de videomodus en neemt automatisch een video op. Druk op de "OK"-knop aan de rechterkant van de dashcam om de opname te stoppen.

- 2 Druk op de 'Menu'-knop om te schakelen tussen de videomodus, fotomodus, afspeelmodus en instelmodus.
- **3** Druk op de "wifi" knop aan de rechterkant van de camera om naar de gewenste modus te gaan.

## Video functie uitleg

Wanneer de dashcam aan gaat, gaat de dashcam naar de videomodus en neemt het automatisch de video op. Druk op de "OK"-knop om de opname te stoppen.

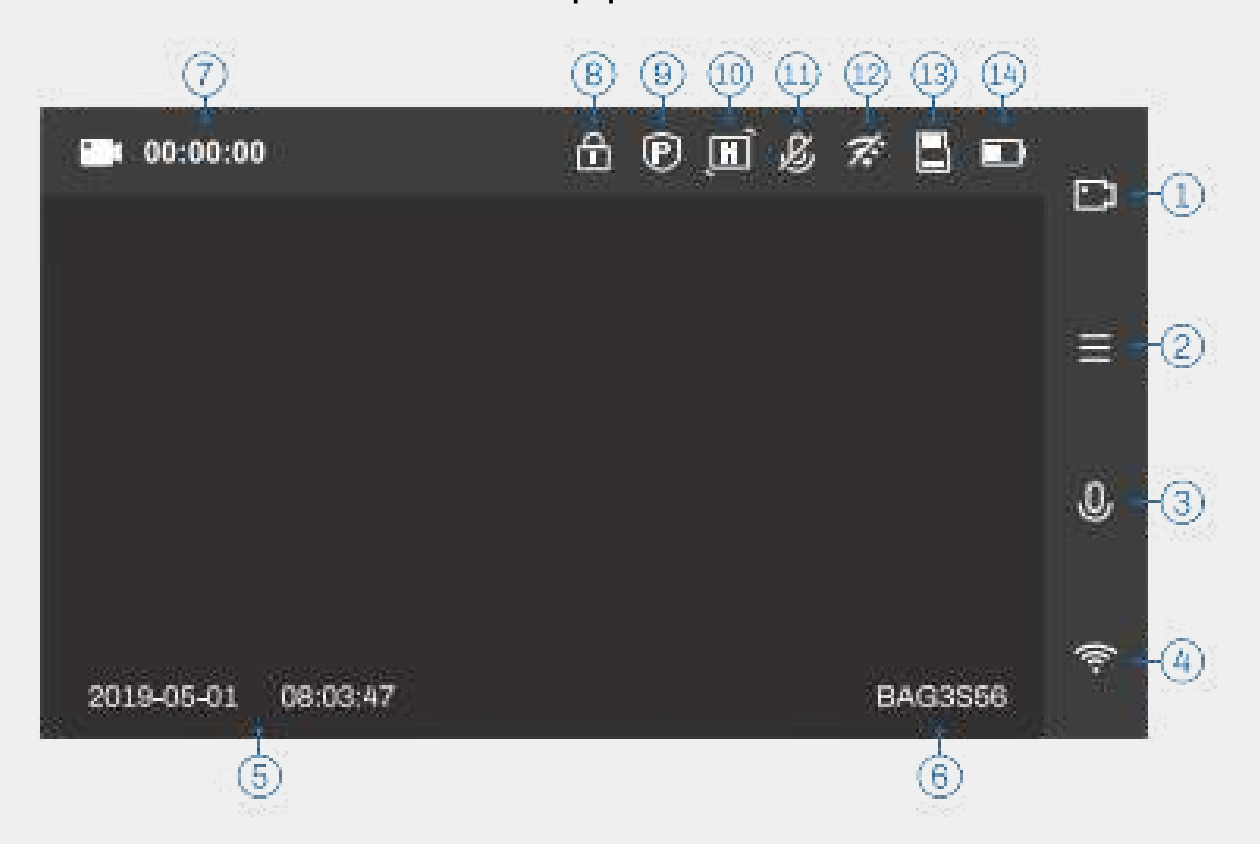

Druk op de menuknop om de videomodus naar de instelmodus te schakelen en voer de volgende instructies in.

| 1 Video opneme        | n <b>6</b> Kentekenplaat   | <b>11</b> Status van audio<br>opname |
|-----------------------|----------------------------|--------------------------------------|
| 2 Menu                | 7 Videomodus               | 12 WiFi Status                       |
| <b>3</b> Geluidsopnam | e 8 Noodvideo              | <b>13</b> TF-kaart                   |
| <b>4</b> WiFi         | 9 WiFi                     | 14 Batterij                          |
| 5 datum Tijd          | <b>10</b> Zwaartekracht se | nsor                                 |

## Video functie uitleg

#### Beeldmateriaal verwijderen

 Wanneer de dashcam wordt ingeschakeld, gaat de dashcam naar de videomodus en neemt automatisch op.
Druk op de "OK"-knop om de opname te stoppen.

2. Druk op de "menu"-knop om naar de "afspeelmodus" te schakelen.

3. Kies het beeldmateriaal uit dat u wilt bekijken en of verwijderen.

4. Druk lang op de WiFi-knop om de beelden te verwijderen/vergrendelen/ontgrendelen

#### Belangrijke opmerking

In de volgende situaties kan het bestand echter beschadigd raken of verloren gaan!

1. Tijdens de opname wordt de TF-kaart eruit getrokken. In dit geval kan de laatste video beschadigd raken of verloren gaan.

2. Tijdens het opnemen wordt de stroom abnormaal uitgeschakeld

3. Het krijgt een vernietigende botsing tijdens de opname. In dit geval kan de laatste video beschadigd raken of verloren gaan.

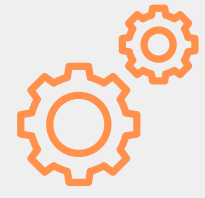

## Belangerijke functies Uitleg

#### Loop-opname 💭

Als er onvoldoende ruimte op de geheugenkaart is, overschrijft loop-opname automatisch het oudste nietbeveiligde bestand en vervangt het door een nieuwe opname

# Bewegingsdetectie

Wanneer de camera is ingeschakeld en de functie is geactiveerd, begint hij automatisch met het opnemen van een video van 20 seconden wanneer hij beweging detecteert binnen een straal van 3 meter van de auto.

### Zwaartekracht sensor 🕐

De G-sensor vergrendelt/beveiligd automatisch opgenomen beelden bij een botsing om overschrijving te voorkomen. Het uitschakelen van de G-sensor of het verminderen van de gevoeligheid wordt aanbevolen als deze te vaak opnames vergrendelt.

# GPS functie

De GPS-functionaliteit registreert nauwkeurig uw reisgeschiedenis en snelheid, wat van onschatbare waarde kan zijn bij het ondersteunen van schadeclaims en het weerleggen van eventuele valse aantijgingen tegen u.

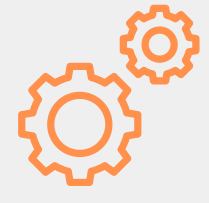

## Belangerijke functies 12 Uitleg

### Parkeerbeveiliging P

Schakel deze functie uit tijdens het rijden. Als deze functie is ingeschakeld, neemt het apparaat automatisch op wanneer het autotrillingen detecteert. Voor langdurig gebruik van de parkeermodus is een bekabelde verbinding voor de dashcam vereist, zodat deze veilig kan worden aangesloten op de ACC en GND van de zekeringkast en de benodigde stroom kan worden geleverd. Kits hiervoor moeten afzonderlijk worden aangeschaft.

#### WDR |↔

Het doel van beeldvorming met groot dynamisch bereik is om een groot helderheidsbereik in de echte wereld correct weer te geven, van direct zonlicht tot de donkerste schaduwen

#### Automatisch uitschakelen

Met deze functie wordt de camera automatisch uitgeschakeld als de camera niet opneemt en er geen bediening op de camera plaatsvindt.

### Screensaver

In de opnamemodus wordt het scherm donker als er na een tijdje geen handeling plaatsvindt, hoewel de opname wel doorgaat. de dashcam werkt nog steeds, het blauwe indicatielampje brandt

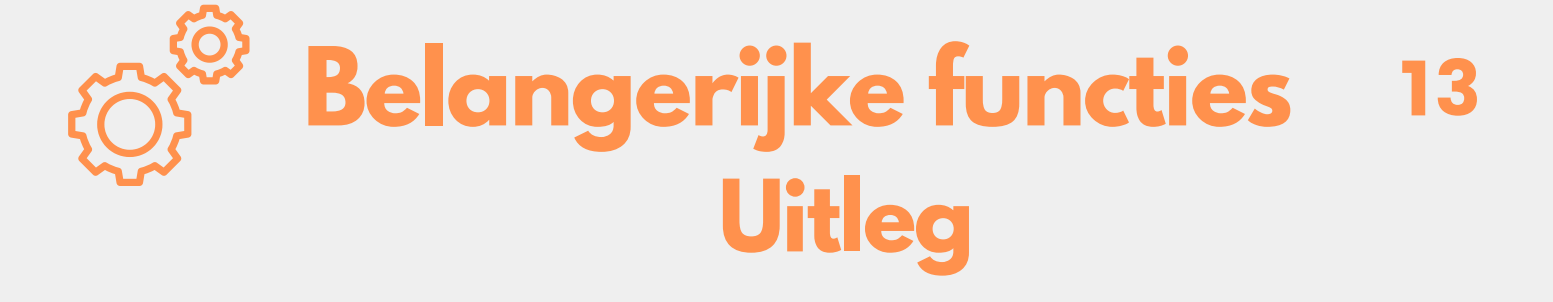

Download de LuckyCam app in de playstore of appstore en maak een account aan op je mobiele telefoon.

1

- 2 Druk op de WiFi-knop van de rijdende recorder om naar de WiFi-modus te gaan
- 3 Ga naar de Wifi-instellingeninterface van de telefoon en selecteer WI-FI-naam weergegeven op het camerascherm en voer het wachtwoord in 12345678 om verbinding te maken met de dashcam
- 4 Keer terug naar de app op uw mobiele telefoon om de dashcam te bedienen. U kunt video's rechtstreeks met de app opnemen, downloaden, verwijderen en delen